Coordenação de Apoio e Acompanhamento do Sistema PJe (COAPE) Gerência de Acompanhamento e de Suporte aos Sistemas Judiciais Informatizados da Justiça de Primeira Instância (GESIS) Corregedoria Geral de Justiça - TJMG

eproc

Criado e cedido gratuitamente pelo TRF4

# **MANUAL DOS AUXILIARES DA JUSTIÇA**

(Peritos, Tradutores, Intérpretes, Corretores e Leiloeiros)

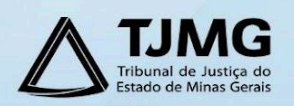

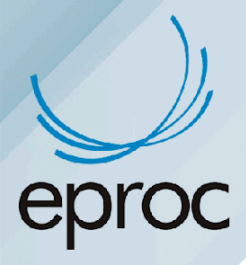

## SUMÁRIO

| 1. CADASTRO                                                      | 2  |
|------------------------------------------------------------------|----|
| 2. PERFIL DO PERITO                                              | 2  |
| 4. PAINEL DO PERITO                                              | 4  |
| a) Processos pendentes de citação/intimação - Urgentes           | 5  |
| b) Processos pendentes de citação/intimação                      | 5  |
| c) Processos pendentes de citação/intimação - Laudo Complementar | 6  |
| d) Processos com prazo em aberto - Urgente                       | 6  |
| e) Processos com o prazo em aberto                               | 7  |
| f) Processos com o prazo em aberto - Laudo Complementar          | 7  |
| g) Decurso de prazo nos últimos 30 dias                          | 8  |
| 5. RELATÓRIO DE PROCESSOS                                        | 8  |
| 6. COMO CONSULTAR PROCESSOS                                      | 9  |
| 7. COMO RESPONDER AS INTIMAÇÕES1                                 | 0  |
| 7.1 Intimações que não exigem documento em resposta1             | .3 |

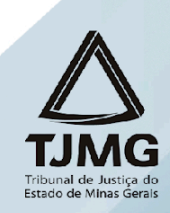

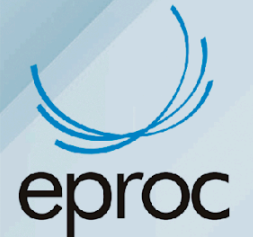

## 1. CADASTRO

O perfil de "Perito" do eproc poderá ser utilizado pelos Auxiliares da Justiça, considerando que as intimações e as manifestações dos peritos, tradutores, intérpretes, corretores e leiloeiros se darão por meio do próprio sistema eproc, naqueles processos que tramitarem no referido sistema.

Os auxiliares da justiça credenciados no Sistema Eletrônico Auxiliares da Justiça (Sistema AJ) serão, periodicamente, cadastrados no eproc pela Corregedoria-Geral de Justiça. Contudo, caso o Auxiliar possua cadastro no Sistema AJ e ainda não tenha o perfil no eproc, poderá registrar sua solicitação no "Portal de Serviços de Informática" do TJMG através link: <u>https://informatica.tjmg.jus.br/ess.do</u>

A solicitação registrada deverá constar, obrigatoriamente, as seguintes informações:

- Nº do Cadastro de Pessoa Física CPF.
- Nome completo e data de nascimento;
- E-mail;
- Naturalidade (Estado e Município);
- Especialidade(s);
- Número de telefone de contato.

## **2. PERFIL DO PERITO**

Após o cadastro, o perito receberá um login de usuário no sistema.

Esse login estará relacionado à sua especialidade/formação. Por exemplo, um perito médico associado ao Conselho Regional de Medicina de Minas Gerais terá como padrão de sigla: CRMMG + número de inscrição no Órgão de Classe, como exemplo: CRMMG123456. Para as profissões que não possuem Órgão de Classe, a sigla começará com PER + a UF do Perito + os seis (6) primeiros números do CPF do perito, como exemplo: PERMG123456.

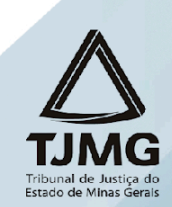

# **EDLOC** 3. COMO ACESSAR O EPROC

Acessar o eproc do TJMG através do link: <u>https://eproc1g.tjmg.jus.br/</u>

Após o cadastro, o acesso pode ser realizado por meio de login e senha ou certificado digital. Para acessar por meio de login e senha, inserir o usuário e a senha nos campos correspondentes. Após, clicar em "<u>Entrar</u>".

Para acessar por meio de <u>certificado digital</u>, clicar no botão "<u>Certificado Digital</u>" e, após a validação do certificado pelo sistema, inserir a senha do token.

Por ser uma aplicação web, o eproc pode ser acessado de qualquer dispositivo com conexão à internet.

| Tribunal de Justiça do Estado de Mi | as Gerais |                           |
|-------------------------------------|-----------|---------------------------|
| isar no Menu (Alt + m)              |           | ΗΟΜΟΙΟGΑÇÃO               |
| sibilidade                          |           | × .                       |
| ar no Sistema                       |           | . ))                      |
| astre-se AQUI! 🗸 🗸                  |           |                           |
| ilta Autenticidade 🛛 👻              |           | oproc                     |
| ulta Guia de Custas                 |           | eproc                     |
| encias                              |           | Justiça Estadual          |
| ta Pública de Processos             |           | HOMOLOGAÇÃO               |
| lta de Documento por Chave          |           |                           |
| Conosco                             |           | Lusuário                  |
| de Conciliação                      |           | A purka                   |
| lação                               |           | <ul> <li>Senha</li> </ul> |
| es de Julgamento                    |           | ENTRAR                    |
| iais                                |           | Esqueci minha sen         |
|                                     |           | Outras opções de acesso   |
|                                     |           | Certificado Digital       |

No primeiro acesso, será necessário habilitar o email para recebimento de senha, caso esta necessite ser recuperada. Todas as informações estarão contidas na tela, conforme a seguir:

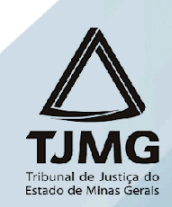

| O ( ) ( ) ( ) ( ) ( ) ( ) ( ) ( ) ( ) (                                                                                                    | RMMG1234-PERT •                                                                                                    | N de processo                                    | ৎ 🗧              |
|----------------------------------------------------------------------------------------------------|----------------------------------------------------------------------------------------------------|--------------------------------------------------|------------------|
| Pesquisar no Menu (Att +<br>Menu Textual<br>Agenda do Pento<br>Atendimento a Tudorias<br>Consulta Processual<br>Panela do Pento<br>Paradas do Sistema<br>Peticija/Movimentação<br>Relatórios<br>Tabeles Básicas<br>Tudorial<br>Usuários | * m)  Atenção!  Você deve escolher um email (ou adicionar um) para ser usado como email de esquecimento de senha. Para fazê-lo: Se você ainda não tiver um e-mail cadastrada o unão quier usar os e-mails atualmente cadastrados: 1. Em Forma de contato: electro E-mail, e em "Contato", digite sue indereo de senha. Para fazê-lo: 2. clique em Incluir; 3. clique em Salvar; 4. Dessa alteração, se algum dia você esquecer sua senha, não precisará mais se dirigir à Justiça Estadual: poderá na tela inicial se identificar com algumas informaç um link que permitrá redefinir a sua senha.  Contato(s) Forma de Contato: E-mail Contato: E-mail Conta | ções pessoais e receber um e-mail em sua         | catxa postal com |
|                                                                                                    | Tipo     Contato     Receber prazos por<br>email?     Receber inf. da distribuição por<br>senha?     Usar email para esquecimento do<br>senha?     Confirmado?       E-<br>mail     Não     Não     Não     Não                                                                                                    | cebe comunicação via aplicativos de<br>nnsagene? | Ações            |
|                                                                                                    | Cursos<br>Tipo Curso: Descrição:                                                                                                    | Ano Conclusão:                                   | $\sim$           |

## **4. PAINEL DO PERITO**

Para acessar o Painel do Perito:

- 1. Clicar em "Página Inicial" disponível no "Menu"; ou
- 2. Clicar no ícone "Página inicial do sistema" ( 1).

O Painel do Perito fornecerá recursos na aba "<u>Citações/Intimações</u>" para acessar as intimações realizadas pelas Unidades Judiciárias nos processos em que o perito precisa se manifestar.

|                             | 234 - PERIT | •                                                             | n de processo           | 9 |
|-----------------------------|-------------|---------------------------------------------------------------|-------------------------|---|
| Pesquisar no Menu (Alt + m) |             | Painel do Perito                                              | Q                       | , |
| Menu Textual                |             |                                                               |                         |   |
| Agenda do Perito            |             | Тіро                                                          | Quantidade de processos |   |
| Atendimento e Tutorias      |             | Processos pendentes de citação/intimação - Urgentes           | 0                       |   |
| Consulta Processual         | -           | Processos pendentes de citação/intimação                      | 1                       |   |
| Mensagens                   | -           | Processos pendentes de citação/intimação - Laudo Complementar | 1                       |   |
| Movimentação Processual     | -           | Processos com prazo em aberto - Urgente                       | 0                       |   |
| Painel do Perito            |             | Processos com prazo em aberto                                 | 1                       |   |
| Paradas do Sistema          |             | Processos com prazo em aberto - Laudo complementar            | 0                       |   |
| Petição/Movimentação        | -           | Decursos de prazo nos últimos 30 días                         | 0                       |   |
| Relatórios                  | -           |                                                               | •                       |   |
| Tabelas Básicas             | -           |                                                               |                         |   |

Na coluna "Quantidade de processos", é possível verificar a quantidade de processos que aguardam resposta, abertura de prazo ou decurso. Para abrir a lista de processos, clicar sobre a quantidade.

Os localizadores que o auxiliar da justiça precisa se atentar são:

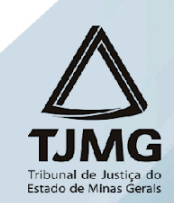

### a) Processos pendentes de citação/intimação - Urgentes

No localizador "Processos pendentes de citação/intimação - Urgentes", serão listados os processos que possuem atos de comunicação classificados como "<u>urgentes</u>" pela Unidade Judiciária no momento da intimação ou citação, em que o prazo não foi aberto, seja pelo destinatário ou pelo sistema.

Após a abertura do prazo, o processo será transferido para o localizador "Processos com prazo em aberto – urgente".

#### b) Processos pendentes de citação/intimação

No localizador "Processos pendentes de citação/intimação", constarão os processos que possuem atos de comunicação cujo prazo ainda não foi aberto, seja pelo(a) destinatário(a) ou pelo sistema.

Ao clicar na quantidade de processos, o sistema abrirá a tela "**Processos pendentes de** citação/intimação". Nessa tela, será exibida uma lista dos processos com citações e intimações passíveis de abertura de prazo, com a possibilidade de filtrá-los por rito do processo, grau judicial, localidade judicial e evento de intimação.

É possível abrir o prazo de forma individual ou em lote. Para abrir o prazo de um processo individualmente, clicar em "**Abrir Prazo**". Para abrir o prazo de processos em lote, selecionar as caixas de seleção correspondentes e clicar no botão "**Abrir Prazo**".

| E 💭 MG CRMMG1234 - PERI     | IT ¢                                                 |                                                                                                   |                                                                              |                             |                                          | N de process                              |                         | ۹ و                  |
|-----------------------------|------------------------------------------------------|---------------------------------------------------------------------------------------------------|------------------------------------------------------------------------------|-----------------------------|------------------------------------------|-------------------------------------------|-------------------------|----------------------|
| Pesquisar no Menu (Alt + m) | Processo                                             | s pendentes de citação/int                                                                        | imação                                                                       |                             |                                          |                                           |                         | (?                   |
| Menu Textual                |                                                      |                                                                                                   |                                                                              |                             | Abrir                                    | Prazo Gerar Planilha Peticioname          | nto em <u>B</u> loco Ir | mpgimir Voltar       |
| agenda do Perito            |                                                      |                                                                                                   |                                                                              |                             |                                          |                                           |                         |                      |
| tendimento e Tutorias       | - O prazo se                                         | o prazo, clique no link "Abrir prazo" (abre o praz<br>refere à parte do processo marcada em verme | zo e consulta o processo), OU espere<br>elho nas informações de autor e réu. | que o sistema abra automa   | aticamente o prazo após 10 día:          | s corridos, a contar da data do evento de | citação/intimaçã        | i0.                  |
| onsulta Processual 👻        | - Observação                                         | o: é possível abrir vários prazos ao marcar mú                                                    | ltiplos itens e clicar no botão "Abrir P                                     | razo" no topo da página.    |                                          |                                           |                         |                      |
| lensagens 🔻                 | <ul> <li>Ao clicar no</li> <li>A exibição</li> </ul> | o número do processo o sistema permite a co<br>da lista será páginada com 300 processos po        | nsulta do processo SEM a abertura d<br>• página, caso a quantidade ultrapass | o prazo.<br>:e esse número. |                                          |                                           |                         |                      |
| ovimentação Processual 🗸 👻  |                                                      |                                                                                                   |                                                                              |                             |                                          |                                           |                         |                      |
| ainel do Perito             | Filtrar por:                                         |                                                                                                   |                                                                              |                             |                                          |                                           |                         |                      |
| aradas do Sistema           | Rito process                                         | 0                                                                                                 | Grau Judicial                                                                |                             |                                          | Localidade Judicial                       |                         |                      |
| etição/Movimentação 👻       | Todos                                                |                                                                                                   | ✓ Todos                                                                      |                             | ~                                        | Todos                                     |                         | ~                    |
| elatórios 👻                 | Evento de In                                         | timação                                                                                           |                                                                              |                             |                                          |                                           |                         |                      |
| abelas Básicas 👻            |                                                      |                                                                                                   |                                                                              |                             | -                                        |                                           |                         |                      |
| utorial 👻                   |                                                      |                                                                                                   |                                                                              |                             |                                          |                                           |                         | Filtrar              |
| suários 👻                   |                                                      |                                                                                                   |                                                                              |                             |                                          |                                           |                         |                      |
| uia de desenvolvimento      | Abrir os proc                                        | essos selecionados em abas/ianelas                                                                |                                                                              |                             |                                          |                                           |                         |                      |
|                             |                                                      | ,                                                                                                 |                                                                              |                             |                                          | Lista de Citações e Inf                   | imações Pendenti        | es (4 registros):    |
|                             | . ⇒                                                  | Processo                                                                                          | Classe                                                                       | Assunto                     | Evento e Praz                            | o 🗘 Data envio requisição                 | Início Prazo            | Final Prazo          |
|                             |                                                      | 1002783-96.2024.8.13.0024                                                                         |                                                                              |                             |                                          |                                           |                         |                      |
|                             |                                                      | Juizo: BHE 2* V.Fe.Tr.E J                                                                         |                                                                              |                             |                                          |                                           |                         |                      |
|                             |                                                      | Ordenne Lemberte                                                                                  |                                                                              |                             |                                          |                                           |                         |                      |
|                             |                                                      | Gadastrar Lembrete                                                                                |                                                                              |                             | Funadida (aastifiaada a intina           | eže eletrânice                            |                         |                      |
|                             |                                                      | Autor                                                                                             | PROCEDIMENTO COMUM CÍVEL                                                     | Dívida Ativa não-tributária | Expedida/certificada a intima<br>15 días | çao eletronica 29/08/2024 12:22:35        | 📝 Abrir Prazo           | <b>^</b> )( <b>`</b> |

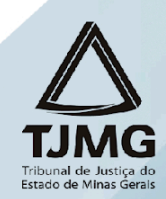

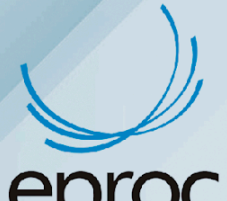

Após a abertura do prazo, seja pelo(a) auxiliar da justiça ou pelo sistema, será registrado um evento no processo confirmando a intimação eletrônica, e o prazo processual começará a fluir. Além disso, no Painel do Perito, o processo será deslocado para o localizador "**Processos com prazo em aberto**".

| Ações  |                        |                                                                                                    | Árvore <u>A</u> udiên               | icia Movimentar/Peticionar | Pessoa enquadra | da na LEI 14.289 |                                                   |
|--------|------------------------|----------------------------------------------------------------------------------------------------|-------------------------------------|----------------------------|-----------------|------------------|---------------------------------------------------|
| Evento |                        |                                                                                                    |                                     |                            |                 |                  | Filtros •         Pesquisar nos eventos         Q |
| Evento | a Data/Ulara           |                                                                                                    | Deserie                             | ~ -                        |                 | Haufala          | Desumentes                                        |
| Even   | 0 Data/Hora            |                                                                                                    | Descriç                             | d0                         |                 | Usuario          | Documentos                                        |
| 7      | 29/08/2024<br>12:13:52 | Confirmada a intimação eletrôni<br>(PERITO                                                                                                    | ica - Refer. ao Ev                  | ento: 6                    |                 | CRMMG1234        |                                                   |
| 6 🔎    | 29/08/2024<br>11:58:38 | Expedida/certificada a intimação<br>Refer.<br>(PERITO<br>Prazo: 15 dias Status:ABERTO<br>Data inicial da contagem do prazo: 02/<br>Data final: 20/09/2024 23:59:59 | o eletrônica - F<br>09/2024 00:00:0 | Perito<br>D                | 3               | LMV1194          | $\sim$ $\sim$                                     |

Para responder a intimação, consultar os procedimentos descritos no tópico "7. Como responder as intimações".

#### c) Processos pendentes de citação/intimação - Laudo Complementar

No tipo "Processos pendentes de citação/intimação - Laudo Complementar", serão incluídos os processos que possuem atos de comunicação realizados pela Unidade Judiciária com o evento específico "Laudo Complementar", cujo prazo ainda não foi aberto, seja pelo(a) destinatário(a) ou pelo sistema. Após a abertura do prazo, os processos serão deslocados para o localizador "Processos com prazo em aberto - Laudo Complementar".

#### d) Processos com prazo em aberto - Urgente

Neste localizador, serão listados os processos que possuem atos de comunicação classificados como "<u>urgentes</u>" pela Unidade Judiciária no momento da intimação ou citação, com prazo processual aberto, seja por ação do(a) usuário(a) ou após o término do prazo de 10 (dez) dias para ciência do sistema, e dentro do prazo para manifestação.

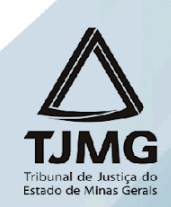

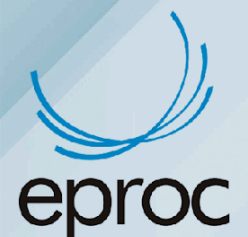

#### e) Processos com o prazo em aberto

No localizador "Processos com o prazo em aberto", serão incluídos os processos que possuem atos de comunicação com o prazo processual aberto, seja por ação do(a) usuário(a) ou após o término do prazo de 10 (dez) dias para ciência do sistema, e dentro do prazo para manifestação.

Ao clicar na quantidade de processos, o sistema abrirá uma nova tela chamada "Processos com prazo em aberto". Essa tela exibirá uma lista dos processos com citações e intimações pendentes, com a possibilidade de filtrá-los pelo rito do processo, grau judicial, localidade judicial e evento de intimação

Para acessar os autos, basta clicar sobre o número do processo ou selecionar a caixa de seleção referente ao(s) processo(s) desejado(s) e, em seguida, clicar em "<u>Abrir os</u> <u>processos selecionados em abas/janelas</u>".

|                             | 34-PERIT Ø |                       |                            |                |              |                                    |             | <b>î</b>       | N de processo            |                 | ٩        |
|-----------------------------|------------|-----------------------|----------------------------|----------------|--------------|------------------------------------|-------------|----------------|--------------------------|-----------------|----------|
| Pesquisar no Menu (Alt + m) | Pro        | ocessos con           | n prazo em aberto          |                |              |                                    |             |                |                          |                 | (        |
| fenu Textual                |            |                       |                            |                |              |                                    |             | Gerar Planilha | Peticionamento em Bloc   | o Imprimir      | Volt     |
| genda do Perito             | Filt       | trar por:             |                            |                |              |                                    |             |                |                          |                 |          |
| endimento e Tutorias        | Ri         | ito processo          |                            | Grau Judicial  |              |                                    | Localidad   | le Judicial    |                          |                 |          |
| nsulta Processual           | -          | Todos                 |                            | ✓ Todos        |              | ~                                  | Todos       |                |                          |                 | ~        |
| ensagens                    | ▼ EV       | vento de Intimação    |                            |                |              |                                    |             |                |                          |                 |          |
| ovimentação Processual      | -          |                       |                            |                |              | -                                  |             |                |                          | _               |          |
| inel do Perito              |            |                       |                            |                |              |                                    |             |                |                          | - 🗭 🚺           | Filtrar  |
| aradas do Sistema           |            |                       |                            |                |              |                                    |             |                |                          |                 | _        |
| tição/Movimentação          | · ·        |                       |                            |                |              |                                    |             |                |                          |                 |          |
| elatórios                   | - A        | orir os processos sel | lecionados em abas/janelas |                |              |                                    |             | Lieta da       | Citaçãos o Intimaçãos Do | indentee (2 rea | vietroe) |
| abelas Básicas              | •          |                       |                            |                |              |                                    |             | Data envio     |                          | indentes (2 reg | iau vaj  |
| utorial                     | -          | ⊴ ≎                   | Processo                   | Classe         | Assunto      | Evento e Prazo                     | •           | requisição     |                          | Final Pra       | azo      |
| suários                     | -          | 100                   | 02730-18.2024.8.13.0024    |                |              |                                    |             |                |                          |                 |          |
| uia de desenvolvimento      |            | Ju                    | uízo: BHE 1ª V.Fe.Tr.M J   |                |              |                                    |             |                |                          |                 |          |
|                             |            |                       | And and a share            |                |              |                                    |             |                |                          |                 |          |
|                             |            | _                     | Cadastrar Lembrete         | CONCIONAÇÃO EM |              | Expedida/certificada a intimação e | letrônica , | 00.000.0000    | 00/00/0001               | 00/00/0001      |          |
|                             | 0          |                       |                            | PAGAMENTO      | Dívida Ativa | - Perito                           | 1           | 11:58:38       | 00:00:00                 | 23:59:59        |          |
|                             |            |                       | ANSPORTES & COMERCIO ELDA  |                |              | 15 dias                            |             |                |                          |                 |          |
|                             |            |                       | X                          |                |              |                                    |             |                |                          |                 |          |
|                             |            | ES                    | TADO DE MINAS GERAIS       |                |              |                                    |             |                |                          |                 |          |
|                             |            |                       |                            |                |              |                                    |             |                |                          | (^)             |          |
|                             |            | 100                   | 2783-96.2024.8.13.0024     |                |              |                                    |             |                |                          |                 |          |

#### f) Processos com o prazo em aberto - Laudo Complementar

Neste localizador, serão listados os processos com atos de comunicação vinculados ao evento específico "Laudo Complementar", com prazo processual aberto, seja por ação do(a) usuário(a) ou após o término do prazo de 10 (dez) dias para ciência do sistema, e dentro do prazo para manifestação.

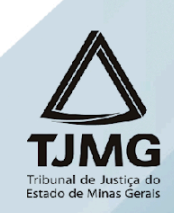

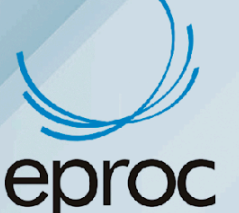

### g) Decurso de prazo nos últimos 30 dias

No localizador "Decurso de prazo nos últimos 30 dias", constarão os processos em que houve ato de comunicação e não houve manifestação por parte do(a) auxiliar da justiça nos últimos 30 (trinta) dias.

Para retornar ao Painel do Perito, clicar no ícone "<u>Página Inicial do Sistema</u>" (A) ou clicar em "<u>Menu</u>" e "<u>Página Inicial</u>".

No símbolo "**Perfil do usuário (Ctrl + Shift + U)**" ((C)), localizado no canto superior direito da tela, é possível acessar a ferramenta de configuração pessoal, bem como o botão para encerrar a sessão no eproc.

| T ♦                                                           | A Nd                    | le processo Q                   |
|---------------------------------------------------------------|-------------------------|---------------------------------|
| Painel do Perito                                              |                         | (CRMMG1234)                     |
| ⊟ Citações/Intimações                                         |                         | Novidades                       |
| Тіро                                                          | Quantidade de processos | Configurações                   |
| Processos pendentes de citação/intimação - Urgentes           | 2                       | 🕇 Barra de acessibilidade       |
| Processos pendentes de citação/intimação                      | 4                       | A Varsão aproc: 9.9.0           |
| Processos pendentes de citação/intimação - Laudo Complementar | 0                       |                                 |
| Processos com prazo em aberto - Urgente                       | 1                       | Encerrar Sessão (Ctrl+Shift+F4) |

## 5. RELATÓRIO DE PROCESSOS

Outra forma de verificar os processos em que o(a) auxiliar da justiça está associado(a) é através do caminho: "Menu"  $\rightarrow$  "Relatórios"  $\rightarrow$  "Relação de processos".

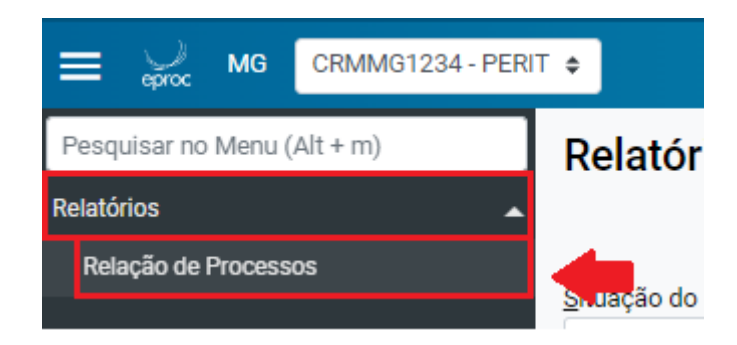

Na tela "<u>Relatório de Processos</u>" que se abrir, o sistema apresentará ao(à) auxiliar da justiça a lista dos processos em que está associado.

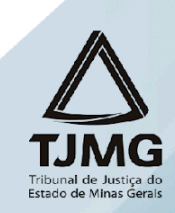

| E 💭 MG CRMMG1234-PERIT      | •                                                    |                              |                   |                                |                       |                                 | n de proc                            | esso                        |                           | ٩                |
|-----------------------------|------------------------------------------------------|------------------------------|-------------------|--------------------------------|-----------------------|---------------------------------|--------------------------------------|-----------------------------|---------------------------|------------------|
| Pesquisar no Menu (Alt + m) | Relatório de Pro                                     | ocessos                      |                   |                                |                       |                                 |                                      |                             |                           | (                |
| Relatórios                  |                                                      |                              |                   |                                |                       |                                 | Impgimin                             | <u>G</u> erar Planil        | ha <u>B</u> uscar         | Vol              |
|                             | Situação do processo:                                |                              | Nível             | de Sigilo do Processo:         |                       | Rito Process                    |                                      |                             |                           |                  |
|                             | Todos                                                |                              | ✓ Tod             | los                            |                       | ✓ Todos                         |                                      |                             |                           |                  |
|                             | Classe do Processo:                                  |                              | Vara I            | Estadual:                      |                       | Data Autuacă                    | 0:                                   |                             |                           |                  |
|                             | Todas                                                |                              | ✓ Tod             | as                             |                       | ×                               |                                      |                             |                           |                  |
|                             |                                                      |                              |                   | _                              |                       |                                 |                                      |                             |                           |                  |
|                             | Processo relacionado:                                |                              | про               | ema:                           |                       | situação rem                    | la:                                  |                             |                           |                  |
|                             |                                                      |                              |                   |                                |                       |                                 |                                      |                             |                           |                  |
|                             | Listar processos baixad                              | os                           |                   |                                |                       |                                 |                                      | Lista de                    | Processos (3              | registr          |
|                             | Número Processo                                      | Classe                       | Autores Principai | s 💠 Réu(s)                     | ↓ Localidade Judicial | Assunto                         | Último Evento                        | Data/Hora<br>Ult.<br>Evento | ▲ Data/Hora<br>▼ Autuação | Val<br>da<br>Cau |
|                             | 002783-<br>96.2024.8.13.0024<br>BHE 2ª V.Fe.Tr.E J   | PROCEDIMENTO COMUM<br>CÍVEL- | AUTOR SEM CPF     | TRANSPORTES &<br>COMERCIO LIDA | Belo Horizonte        | Dívida Ativa não-<br>tributária | Confirmada a<br>intimação eletrônica | 29/08/2024<br>12:32:35      | 21/08/2024<br>17:23:55    | R\$ 0,1          |
|                             | 1002730-<br>18.2024.8.13.0024<br>BHE 1* V.Fe. Tr.M J | CONSIGNAÇÃO EM<br>PAGAMENTO- | TRANSPORTES &     | ESTADO DE MINAS GERAIS         | Belo Horizonte        | Dívida Ativa                    | Confirmada a<br>intimação eletrônica | 29/08/2024<br>12:13:52      | 13/08/2024<br>09:40:05    | R\$ 0,0          |
|                             | 1000059-                                             | ALIENAÇÃO JUDICIAL DE        | AUTOR SEM CPF     | RÉU SEM CPF                    | Relo Horizonte        | Alimentos                       | Expedida/certificada                 | 22/08/2024                  | 20/03/2024                | RŜO              |

Nos processos em que o(a) auxiliar da justiça está associado (foi nomeado no eproc pela ferramenta "Nomear Peritos"), ele aparecerá na capa dos autos, na seção "Partes e Representantes", identificado como Perito.

|                             | T •                     |          |                            | n de processo                | ۹ 8 |
|-----------------------------|-------------------------|----------|----------------------------|------------------------------|-----|
| Pesquisar no Menu (Alt + m) | Partes e Representantes |          |                            |                              |     |
| Menu Textual                | AUTOR                   |          |                            | RÉU                          |     |
| Agenda do Perito            | E                       | Jurídica | ESTADO DE MINAS GERAIS (18 | .715.615/0001-60) - Entidade |     |
| Atendimento e Tutorias      |                         |          |                            |                              |     |
| Consulta Processual 🗸       |                         |          | # e outros                 |                              |     |
| Mensagens 🗸                 | <b></b>                 | PER      | a10                        |                              |     |
| Movimentação Processual 🗸 🗸 |                         |          | ) - Pessoa Física          |                              |     |
| Painel do Perito            |                         |          |                            | •                            |     |

## 6. COMO CONSULTAR PROCESSOS

Para consultar processos, o usuário deverá inserir o número do processo no campo de pesquisa localizado no canto superior direito da tela. Em seguida, clicar em "<u>Abrir na</u> <u>mesma janela</u>" (<sup>Q</sup>) ou "<u>Abrir em nova janela</u>" (<sup>[Z]</sup>) para visualizar os autos. Caso pressione "Enter", o processo será aberto na mesma janela.

| E Spec MG CRMMG1234-PERI    |                                              | ↑ 10027301820248130024 x |
|-----------------------------|----------------------------------------------|--------------------------|
| Pesquisar no Menu (Alt + m) | Painel do Perito                             | <b>†</b> 0               |
| Menu Textual                | Gitacões/Intimacões                          |                          |
| Agenda do Perito            | Time                                         | Ouantidade de processos  |
| Atendimento e Tutorias      | Deserves en desta de site de districtione de | Quantitude de processos  |

Nessa consulta, o(a) auxiliar da justiça possui acesso à íntegra dos processos que está cadastrado e aos dados básicos dos processos públicos, conforme conforme art. 3º da Resolução nº 121/2010 do CNJ.

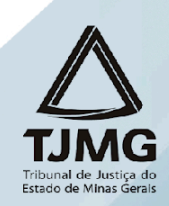

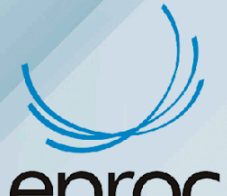

Ao abrir os autos, o(a) usuário(a) terá acesso inicialmente aos dados da capa, informações sobre a autuação, área de lembretes, dados relacionados aos assuntos, partes e representantes, entre outras.

|                             | T •                                                                                                    | n de processo Q 😫                               |
|-----------------------------|----------------------------------------------------------------------------------------------------|-------------------------------------------------|
| Pesquisar no Menu (Alt + m) | Consulta Processual - Detalhes do Processo                                                                                                    | 0                                               |
| Menu Textual                | Idoso - maior de 80 anos                                                                                                    | Download Completo Nova Consulta Imprimir Voltar |
| Agenda do Perito            |                                                                                                    |                                                 |
| Atendimento e Tutorias      | Nº do processo Classe da ação: Competência: Data de autuação: Situação:<br>1002783-96 2024 8 13 0024 PROCEDIMENTO COMUMICÍVEI Epitos Tributários Estaduais 21/08/2024 17:23:55 MOVIMENTO |                                                 |
| Consulta Processual 🗸       |                                                                                                    |                                                 |
| Mensagens 👻                 | 2ª Vara de Feitos Tributários do Estado da Comarca de Belo Horizonte MAGISTRADO EPROC                                                                                                    |                                                 |
| Movimentação Processual 🗸 🗸 | Lambratae & D Nous                                                                                                    |                                                 |
| Painel do Perito            |                                                                                                    |                                                 |
| Paradas do Sistema          | 🖼 Assuntos 📋                                                                                                    |                                                 |
| Petição/Movimentação 👻      |                                                                                                    |                                                 |
| Relatórios 🗸                | Partes e Representantes                                                                                                    |                                                 |
| Tabelas Básicas 🗸 🗸         | AUTOR                                                                                                    | RÉU                                             |
| Tutorial 👻                  | I AUTOR SEM CPF - Pessoa Física                                                                                                    | essoa Jurídica                                  |
| Usuários 👻                  |                                                                                                    |                                                 |
| Guia de desenvolvimento     | PERITO                                                                                                    |                                                 |
|                             | 🗐                                                                                                    |                                                 |
|                             |                                                                                                    |                                                 |
|                             | · Informações Adicionais                                                                                                    |                                                 |
|                             | Acões                                                                                                    |                                                 |
|                             | Ányore Audiência Movimentar/Peticionar Pessoa enguadrada na LEI 14-289                                                                                                    |                                                 |
|                             |                                                                                                    |                                                 |

Logo abaixo do quadro das ações processuais, serão apresentadas todas as movimentações e peças do processo em forma de uma lista de eventos processuais.

Alguns eventos geram documentos, enquanto outros são registrados apenas eletronicamente pelo sistema. Para acessar os documentos gerados, como a petição inicial, basta clicar no link disponível na coluna "Documentos", localizado à direita.

| 21011100 |                        |                                              |         |            |  |  |  |  |
|----------|------------------------|----------------------------------------------|---------|------------|--|--|--|--|
| Evento   | Data/Hora              | Descrição                                    | Usuário | Documentos |  |  |  |  |
| 1        | 21/08/2024<br>17:23:55 | Distribuído por sorteio (BHE 2ª V.Fe.Tr.E J) | LMV1194 |            |  |  |  |  |

## 7. COMO RESPONDER AS INTIMAÇÕES

Para se manifestar no processo, o(a) auxiliar deverá abrir os autos e:

- 1. Selecionar a opção "Movimentar/Peticionar" disponível em "Ações"; ou
- Clicar em "<u>Menu</u>" → "<u>Petição/Movimentação</u>" → "<u>Petição/Movimentação</u> <u>Individual</u>" ou "<u>Petição/Movimentação em Bloco</u>", a depender do caso concreto.

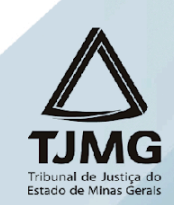

| C | E 💭 MG CRMMG1234-PERIT          |                                                                        | N de processo                | ۹ 9 |
|---|---------------------------------|------------------------------------------------------------------------|------------------------------|-----|
|   | Pesquisar no Menu (Alt + m)     |                                                                        |                              |     |
|   | Petição/Movimentação            | B Informações Adicionais                                               |                              |     |
|   | Petição/Movimentação em Bloco   | 4×200                                                                  |                              |     |
|   | Petição/Movimentação Individual | Ányrra Audiáncia Moulmantar/Paticionar Paesos annuadrada na LEI 14 280 |                              |     |
|   | Tabelas Básicas 🖌 👻             |                                                                        |                              |     |
|   | <b>-</b>                        |                                                                        | Filtre Paenuiear noe avantoe | 0   |

Na tela "<u>Movimentação Processual</u>" que se abrir, selecionar em "<u>Evento a ser</u> <u>lançado</u>", o tipo específico do documento que será anexado, como exemplo, laudo pericial, laudo complementar, entre outros. A busca poderá ser realizada digitando o nome do documento ou clicar em "Listar Todos", para exibir todos os resultados disponíveis.

Após a seleção do evento, o sistema abrirá um campo para a marcação do(s) prazo(s) que será(ão) encerrado(s) com o peticionamento. A seleção do(s) prazo(s) é opcional, e, caso a petição apresentada não seja destinada ao ato processual decorrente da intimação, o(a) auxiliar deverá desmarcar a(s) opção(ões), para que o prazo continue aberto.

| ≡ 💭 MG CRMMG1234            | - PERIT ¢                                                                                                    |                                                                     |                                       | n de processo 🔍 😋                                                                                       |
|-----------------------------|----------------------------------------------------------------------------------------------------|---------------------------------------------------------------------|---------------------------------------|----------------------------------------------------------------------------------------------------|
| Pesquisar no Menu (Alt + m) | Movimentação Processual                                                                                                    |                                                                     |                                       | 0                                                                                                    |
| Menu Textual                |                                                                                                    |                                                                     |                                       | Pejcionar Assinar com Centificado Digital Movimentação Sucessiva Assinar com Centificado Digital Voltar |
| Agenda do Perito            |                                                                                                    | Assunto                                                             | Autor                                 | Réu                                                                                                    |
| Atendimento e Tutorias      | Processo: 1002730-18.2024.8.13.0024                                                                                                    | Dista the                                                           | TRANSPORTES & COMERCIO LTDA           | ESTADO DE MINAS GERAIS                                                                                  |
| Consulta Processual         | Juízo: BHE 1º V.Fe.Tr.M J                                                                                                    | Divida Ativa                                                        |                                       |                                                                                                    |
| Mensagens                   | •                                                                                                    |                                                                     |                                       |                                                                                                    |
| Movimentação Processual     | Evento a ser lançado:                                                                                                    |                                                                     |                                       |                                                                                                    |
| Painel do Perito            | LAUDO PERICIAL                                                                                                    |                                                                     | Listar Todog 🕖                        |                                                                                                    |
| Paradas do Sistema          | Senhor Procurador:                                                                                                    |                                                                     |                                       |                                                                                                    |
| Petição/Movimentação        | <ul> <li>Deixe marcada a caixa de seleção abaixo se a pelição a<br/>Com isso, o prazo será fechado automaticamente.</li> <li>Ex: intimação para contrarrazões + petição de contrarrazõe</li> </ul> | presentada destinar-se ao ato proces:<br>es (o prazo será fechado). | sual que for decorrente da intimação. |                                                                                                    |
| Relatórios                  | <ul> <li>Desmarque a caixa de seleção abaixo se a petição não t</li> </ul>                                                                                                    | or decorrente da intimação.                                         |                                       |                                                                                                    |
| Tabelas Básicas             | <ul> <li>Com isso, o prazo continuará aberto.</li> <li>Ex: intimação para contrarrazões + petição de ciência sen</li> </ul>                                                                        | renúncia (o prazo não será fechado)                                 |                                       |                                                                                                    |
| Tutorial                    | •                                                                                                    |                                                                     |                                       |                                                                                                    |
| Usuários                    | Selecione o(s) prazo(s) a ser(em) fechado(s) (OPCION                                                                                                    | AL):<br>N08/2024 11:58:38) - Ref. Evento 6                          |                                       |                                                                                                    |
| Guia de desenvolvimento     |                                                                                                    |                                                                     |                                       |                                                                                                    |

**ATENÇÃO!** É <u>essencial</u> que o(a) auxiliar selecione no campo "<u>Evento a ser lançado</u>" o tipo de petição <u>exato</u> à petição que será anexada, para garantir a tramitação ágil do processo.

Em "**Documento**", escolher o(s) arquivo(s) que será(ão) enviado(s). Podem ser selecionados quantos arquivos forem necessários.

No campo "<u>**Tipo**</u>", o(a) usuário(a) deverá selecionar o tipo de documento correspondente ao(s) arquivo(s) anexado(s). É possível digitar o nome do documento ou clicar em "Listar todos" para exibir a lista completa dos tipos disponíveis.

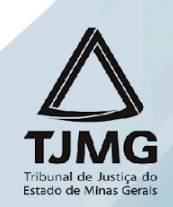

**EDIOC**Se algum arquivo necessitar de sigilo, alterar o campo "<u>Sigilo</u>".

Para excluir algum documento inserido, clicar no ícone "<u>Remover arquivo</u>" (<sup>[-]</sup>), localizado ao lado do "Documento".

Para adicionar mais documentos, clicar em "Adicionar mais Documentos".

Em seguida, clicar em "Confirmar seleção de documentos".

| E Street MG CRMMG1234-PER   | T ¢                                                                                                    |                                          |                                                                                                    | â                                          | N de processo          | ۹ ۹                                    |
|-----------------------------|----------------------------------------------------------------------------------------------------|------------------------------------------|----------------------------------------------------------------------------------------------------|--------------------------------------------|------------------------|----------------------------------------|
| Pesquisar no Menu (Alt + m) | Movimentação Processual                                                                                                    |                                          |                                                                                                    |                                            |                        | 0                                      |
| Menu Textual                |                                                                                                    |                                          |                                                                                                    | Pejicionar Assinar com Certificado Digital | Movimentação Sucessiva | Assinar com Certificado Digital Voltar |
| Agenda do Perito            |                                                                                                    | Assunto                                  | Autor                                                                                                    |                                            | Réu                    |                                        |
| Atendimento e Tutorias      | Processo: 1002730-18.2024.8.13.0024                                                                                                    | <b>D</b>                                 | VALOIS TRANSPORTES & COMERCIO LTDA                                                                                                   |                                            | ESTADO DE MINAS GER    | RAIS                                   |
| Consulta Processual 👻       | Juízo: BHE 1º V.Fe.Tr.M J                                                                                                    | Divida Ativa                             |                                                                                                    |                                            |                        |                                        |
| Mensagens 👻                 |                                                                                                    |                                          |                                                                                                    |                                            |                        |                                        |
| Movimentação Processual 🗸 🗸 | Evento a ser lançado:                                                                                                    |                                          |                                                                                                    |                                            |                        |                                        |
| Painel do Perito            | LAUDO PERICIAL                                                                                                    |                                          | Listar Todog 🕖                                                                                                    |                                            |                        |                                        |
| Paradas do Sistema          | Senhor Procurador:                                                                                                    |                                          |                                                                                                    |                                            |                        |                                        |
| Petição/Movimentação 🚽      | Detxe marcada a caixa de seleção abaixo se a pelição apresentada<br>Com isso, o prazo será fechado automaticamente.<br>Ex: intimação para contrarrazões + pelição de contrarrazões (o prazo | destinar-se ao ato pro<br>será fechado). | sessual que for decorrente da intimação.                                                                                             |                                            |                        |                                        |
| Relatórios 🔫                | Desmarque a caixa de seleção abaixo se a petição não for decorrer                                                                                                    | te da intimação.                         |                                                                                                    |                                            |                        |                                        |
| Tabelas Básicas 👻           | Ex: intimação para contrarrazões + petição de ciência sem renúncia (                                                                                                    | o prazo não será fecha                   | do).                                                                                                    |                                            |                        |                                        |
| Tutorial 👻                  |                                                                                                    |                                          |                                                                                                    |                                            |                        |                                        |
| Usuários 🔫                  | <ul> <li>Selectorie o(s) prazo(s) a ser(em) rechado(s) (OPCIONAL):</li> <li>Expedida/certificada a intimação eletrônica - Perito (29/08/2024 1)</li> </ul>                                  | 1:58:38) - Ref. Evento (                 | 5                                                                                                    |                                            |                        |                                        |
| Guia de desenvolvimento     |                                                                                                    |                                          |                                                                                                    |                                            |                        |                                        |
|                             | CjDocumento 1     Arguivo     Escoler arguivo     Laudo Pericial pdf 1 6M     Tipo     LAUDO                                                                                                | IB                                       | Adcionar mas Documentos i Dipitar Documento i Opções Á<br>Listar Todos Sigilo: (Sem Sigilo (Niv<br>Confirmar seleção de documentos ) | ivançadas<br>el 0) 🗸 🗸                     |                        |                                        |

Também é possível digitar o documento que será juntado ao clicar na opção "Digitar Documento".

| [-]Documento 1<br>Arquivo: @ Escolher arquivo<br>Tipo: | Adicionar mais Documentos i Diptar Documento i Diptar Documento i Diptar Documento i Diptar Dacumento i Diptar Dacumento i Dipt |  |
|--------------------------------------------------------|----------------------------------------------------------------------------------------------------|--|
|                                                        | Confirmar seleção de documentos                                                                                                    |  |
|                                                        | Documentos selecionados e anida não dunzados em movimentação                                                                                                    |  |

O sistema abrirá o editor de textos para que o advogado insira o conteúdo do documento. Após finalizar a edição, clicar no ícone "<u>Anexar Documento e Sair</u>" ( 🔂 ) para salvar e escolher o tipo do documento que será anexado.

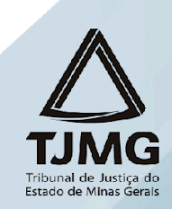

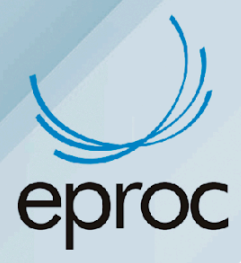

| Após          | s finalizar a edição, utilize o ícone 🛱 para salvar e escolher o tipo do documento. |   |
|---------------|-------------------------------------------------------------------------------------|---|
| 🛱 🔁 🗙 🖻 🛱     | □ □ ▲ → Q b3 b5 単 図 N I S R × <sub>e</sub> × <sup>e</sup> ≡ I <sub>x</sub>          |   |
| 🖡 🗛 Aa 💲 📾    |                                                                                     |   |
| Estilo - Tags | • ? 🛛                                                                               | • |
| Laudo         |                                                                                     |   |
|               |                                                                                     |   |
|               | LAUDO                                                                               |   |
|               | Sem Sigilo (Nível 0)                                                                |   |
|               |                                                                                     |   |
|               |                                                                                     |   |
|               | OK Cancel                                                                           |   |

Em seguida, os documentos serão relacionados em "Documentos selecionados e ainda não utilizados em movimentação".

Para movimentar, clicar em "Peticionar".

|          | - [-]Documento 1                                                             |                                                                    |               |                |                              |                                 |                                        |             |  |
|----------|------------------------------------------------------------------------------|--------------------------------------------------------------------|---------------|----------------|------------------------------|---------------------------------|----------------------------------------|-------------|--|
|          | Arquivo: © Escoliter arquivo Tipo: Listar Todos Sigilo: Sem Sigilo (Nivel 0) |                                                                    |               |                |                              |                                 |                                        |             |  |
|          | Confirmar seleção de documentos                                              |                                                                    |               |                |                              |                                 |                                        |             |  |
| Seq (    | ) Formato                                                                    | Nome Documento                                                     | Tamanho       | Tipo Documento | Sigilo                       | Data Envio                      | Assoc. Assinaturas Digitais            | Obs Excluir |  |
| \$ 1     | PDF                                                                          | Laudo Pericial.pdf associado ao processo 1002730-18.2024.8.13.0024 | 1650044 bytes | Alterar LAUDO  | Alterar Sem Sigilo (Nível 0) | 30/08/2024 13:08:49             | Associar (Opcional)                    | ×           |  |
| Total: 1 | Total: 165044 bytes                                                          |                                                                    |               |                |                              |                                 |                                        |             |  |
|          |                                                                              |                                                                    |               |                | Pejicionar                   | Assinar com Certificado Digital | Movimentação Sucessiva Assinar com Cer | th. Jgtal   |  |

Após "Peticionar", será lançado um evento no processo referente ao documento enviado.

| T ¢    |                            |                                                                    |                                                                                                    | N de processo                                                                                                    | ۹ 8                                                                                                    |
|--------|----------------------------|--------------------------------------------------------------------|----------------------------------------------------------------------------------------------------|----------------------------------------------------------------------------------------------------|----------------------------------------------------------------------------------------------------|
|        |                            | Árvore Audiência Movimentar/Peticionar Pess                        | ioa enquadrada na LEI 14.289                                                                                                    |                                                                                                    |                                                                                                    |
|        |                            |                                                                    |                                                                                                    |                                                                                                    |                                                                                                    |
|        |                            |                                                                    |                                                                                                    | Filtros      Pesquisar nos eventos                                                                                                    | ۹                                                                                                    |
| Evento | 5                          |                                                                    |                                                                                                    |                                                                                                    |                                                                                                    |
| Event  | o Data/Hora                | Descrição                                                          | Usuário                                                                                                    | Documentos                                                                                                    |                                                                                                    |
| 0      | 30/08/2024                 | LAUDO PERICIAL - Refer. ao Evento: 6                               |                                                                                                    |                                                                                                    |                                                                                                    |
| 0      | 13:13:09                   | (PERITO                                                            | CRMM61234                                                                                                    |                                                                                                    |                                                                                                    |
| 7      | 29/08/2024<br>12:13:52     | Confirmada a intimação eletrônica - Refer. ao Evento: 6<br>(PERITO | CRMMG1234                                                                                                    |                                                                                                    |                                                                                                    |
|        | Eventos<br>Event<br>8<br>7 | T •  Eventos  Evento Data/Hora  8 30/03/2024  13:13:09  7 12:13:52 | T 9           Eventos         Eventos           8         3009/2024         LAUDO PERICIAL         - Refer. ao Evento: 6           7         29/08/2024         Confirmada a intimação eletrônica - Refer. ao Evento: 6         - Perior | Eventos     Eventos       8     30/82/2024       13/30/9     (PERITO       29/08/2024     Confirmada a intimação eletrônica - Refer. ao Evento: 6       2     29/08/2024       2     Confirmada a intimação eletrônica - Refer. ao Evento: 6       7     12/13/24 | Eventos     Eventos       90/09/2024     Confirmada a intimação eletrônica - Refer. so Evento: 6       20/09/2024     Confirmada a intimação eletrônica - Refer. so Evento: 6       21/13/2     Centimação eletrônica - Refer. so Evento: 6 |

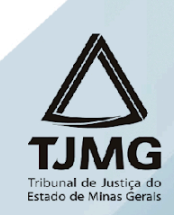

## **EDIOC** 7.1 Intimações que não exigem documento em resposta

No caso do evento "Petição - não comparecimento periciado", que é utilizado quando o periciado não comparece à perícia agendada, não é necessário enviar um documento. Para realizar essa movimentação, seguir os seguintes passos:

- 1. Clicar em "Movimentar/Peticionar".
- 2. Selecionar o evento "Petição não comparecimento periciado".
- 3. Se houver prazo (intimação) que está sendo encerrado, selecioná-lo.
- 4. Clicar em "Peticionar".

| E 👷 MG CRMMG1234-PER        | N de processo                                                                                                    | ۹ 8                    |                                           |
|-----------------------------|----------------------------------------------------------------------------------------------------|------------------------|-------------------------------------------|
| Pesquisar no Menu (Alt + m) | Movimentação Processual                                                                                                    |                        | 0                                         |
| Menu Textual                |                                                                                                    | Pejcionar Movin        | nentação <u>S</u> ucessiva <u>V</u> oltar |
| Agenda do Perito            | Assunto Autor                                                                                                    | Réu                    |                                           |
| Atendimento e Tutorias      | Processo: 1002730-18.2024.8.13.0024 VALOIS TRANSPORTES & COMERCIO LTDA                                                                  | ESTADO DE MINAS GERAIS |                                           |
| Consulta Processual 👻       | Juizo: BHE 1º V Fe.Tr.M J                                                                                                    |                        |                                           |
| Mensagens 🗸                 |                                                                                                    |                        |                                           |
| Movimentação Processual 🗸   | Evento a ser lançado:                                                                                                    |                        |                                           |
| Painel do Perito            | PETIÇÃO - NÃO COMPARECIMENTO PERICIADO Listar Todog 💿                                                                                   |                        |                                           |
| Paradas do Sistema          | Sentury Procurador:                                                                                                    |                        |                                           |
| Petição/Movimentação 🗸      | Comisso, o przez será fechado automaticamente.<br>Ex: intimação para contrarrazões + pelição de contrarrazões (o prazo será fechado).   |                        |                                           |
| Relatórios 👻                | Desmarque a caixa de seleção abaixo se a petição não for decorrente da intimação.                                                       |                        |                                           |
| Tabelas Básicas 🗸 🗸         | Com isso, o prazo continuaria aberto.<br>Ex: intimação para contrarrazões + petição de ciência sem renúncia (o prazo não será fechado). |                        |                                           |
| Tutorial 🗸                  | - Selecione d(s) restricts a seriem) fechado(s) (ODCION&) 1-                                                                            |                        |                                           |
| Usuários 🗸                  | Expedidalcertificada a intimação eletrônica (30/08/2024 13:17:20) - Ref. Evento 9                                                       |                        |                                           |
| Guia de desenvolvimento     |                                                                                                    |                        |                                           |

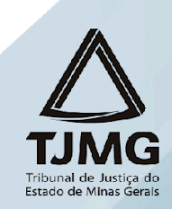